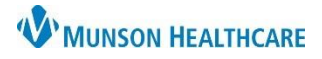

## Cerner PowerChart Ambulatory EDUCATION

| Medicare Annual Wellness Visit PowerForm                                               |                                                                    |
|----------------------------------------------------------------------------------------|--------------------------------------------------------------------|
| The Medicare Annual Wellness Visit PowerForm is compl                                  | eted as part of a patient's annual wellness visit clinical intake. |
| The Medicare Annual Wellness Visit PowerForm can be a                                  | ccessed from the Ambulatory Nursing Workflow page or from          |
| AdHoc.                                                                                 |                                                                    |
| 1 Archulator Numire Martheur                                                           | Ambulatory Nursing ×                                               |
| 1. Ambulatory Nursing Workflow:                                                        | Chief Complaint Vital Signs + V All Visits Last 12 months          |
| Signs component.                                                                       | Documents (1) Today Ambulatory Vitals Height Weight                |
| b. Select Medicare Annual Wellness Visit.                                              | Vital Signs up Datient Provided Vital Signs                        |
|                                                                                        | Histories bpm Ambulstony Comprehensive                             |
|                                                                                        | Allergies (1) Intake                                               |
|                                                                                        | Immunizations kg b Medicare Annual Wellness Visit                  |
|                                                                                        | Recommendations Height/Length Pediatric Ambulatory Intake          |
| 2. AdHoc:                                                                              |                                                                    |
| a. Click AdHoc on the PowerChart tooldar.                                              | AdHoc                                                              |
| c. Click Chart.                                                                        | or Charting                                                        |
|                                                                                        |                                                                    |
| Contra Additi                                                                          | ional Assessments                                                  |
| 🗂 Behar<br>🛅 Cardio                                                                    | vioral Health Ambulat 🔲 🗈 Comprehensive Intake                     |
|                                                                                        | YN E Nurse Visit                                                   |
| 🗅 All Ite                                                                              | ms Diguick Intake                                                  |
|                                                                                        | Healthcare Decision Maker - Amb                                    |
|                                                                                        | Chart Close                                                        |
| PowerForm Navigation                                                                   |                                                                    |
| <ul> <li>PowerForms are divided into pages on the left.</li> </ul>                     |                                                                    |
| Blue highlight indicates the current page that is o                                    | open. Intake Summary                                               |
| <ul> <li>Indicates there is a required field on a page that it</li> </ul>              | must be answered before signing the PowerForm.                     |
|                                                                                        | * Healthcare Decision Maker                                        |
| <ul> <li>Required fields will display as yellow.</li> </ul>                            |                                                                    |
| <ul> <li>Light grey indicates a page that is available to do</li> </ul>                | cument on and is unopened. Allergies and Medications               |
| <ul> <li>Light blue indicates a page that has been opened</li> </ul>                   | PHQ-2 and PHQ-9                                                    |
| Dark grey indicates a page that is not available to                                    | o document on. (It may become available based on responses         |
| entered in other areas of the PowerForm.                                               | Detailed Vitals and Measurements                                   |
| • To complete and sign a PowerForm.                                                    |                                                                    |
|                                                                                        |                                                                    |
| <ul> <li>Cancels documentation of the PowerForm.</li> </ul>                            | The form will close without saving any entered information.        |
| Saves the information entered on the Power                                             | rForm without completing. This is not recommended for use.         |
|                                                                                        |                                                                    |
| <ul> <li>Clears all information on the current page o</li> </ul>                       | If the PowerForm.                                                  |
| <ul> <li>Image: Antipage of the Power</li> <li>Image: Antipage of the Power</li> </ul> | Form.                                                              |
| Clinical calculator offers clinical formulas an                                        | id conversions.                                                    |

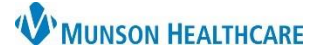

## Cerner PowerChart Ambulatory EDUCATION

#### Intake Summary

### **Patient Summary**

The following are **optional** for documentation:

- 1. Chief Complaint: Enter the patient stated chief complaint.
  - Communication Preference: Select or update as needed. This must be selected to use patient invitations.
  - History of Present Illness Nursing Note: HPI is optional and should be used only as directed by the practice.

|   | Intake Summary                | Patient Summary                              |
|---|-------------------------------|----------------------------------------------|
| * | Detailed Vitals and Measurem  | Chief Complaint 1 Communication Preference 2 |
|   | PHQ-2 and PHQ-9               |                                              |
|   | Allergies and Medications     | ○ No Preference                              |
| * | Social History                | O Printed Letter                             |
|   | Opioid Risk Tool - Opioid Use | Keset Submit                                 |
|   | Family History                | History of Present Illness, Nursing Note     |
|   | Procedure and Surgical Histo  |                                              |
|   | Problems and Diagnosis        | Segoe UI 🗸 9 🗸 🛞 음 들 들                       |
|   | Infectious Disease Risk Scree |                                              |

#### Vitals

All the following fields are **mandatory** for documentation, except Heart Rhythm.

- 1. Blood Pressure
- 2. Pulse Rate: Document beats per minutes when auscultated or palpated. Document as Heart Rate Monitored: when a machine is used to record beats per minute. Either method satisfies the mandatory requirement.
- 3. Respiratory Rate
- 4. O2 Sat
- Temperature: Documentation is in Degree Celsius and can be done as oral, temporal, or tympanic. One method satisfies the mandatory requirement.
- Heart Rhythm (optional)
- 7. Pain Scale: Select the Pain Scale Used and
  - document the Pain Level. Pain Comments is available to enter additional comments.

#### Measurements

It is **mandatory** to enter a **measured** Height and Weight. **Both** Height **and** Weight need to be measured to calculate a Measured Body Mass Index (BMI). An accurate BMI is needed for ordering a correct BMI code.

| Measureme                                                                           | Measurements                  |                     |                         |                                      |  |  |  |  |  |  |  |  |
|-------------------------------------------------------------------------------------|-------------------------------|---------------------|-------------------------|--------------------------------------|--|--|--|--|--|--|--|--|
| DISPLAY ONLY<br>Field below displays the last Height Measured for the last 364 days |                               |                     |                         |                                      |  |  |  |  |  |  |  |  |
| Height/Length Measured: 182.88 cm (03/13/23 10:09:00)                               |                               |                     |                         |                                      |  |  |  |  |  |  |  |  |
| Weight<br>Measured                                                                  | Height/Length<br>Measured     | BMI<br>Measured     | Waist<br>Circumference  |                                      |  |  |  |  |  |  |  |  |
| Weight<br>Non Measured                                                              | Height/Length<br>Non Measured | BMI<br>Non Measured | Pre-Pregnancy<br>Weight | Calculated Cumulative<br>Weight Gain |  |  |  |  |  |  |  |  |
| kg                                                                                  | cm                            |                     | kg                      | kg                                   |  |  |  |  |  |  |  |  |
| Reason Measureme                                                                    | ents Not Obtained             | Measurements Cor    | nments                  |                                      |  |  |  |  |  |  |  |  |
|                                                                                     |                               |                     |                         |                                      |  |  |  |  |  |  |  |  |

| Vitals                                                                                               | 1                                         |                                                                  |                                                                                     |                                                                                                    |                                                                                  |
|----------------------------------------------------------------------------------------------------|-------------------------------------------|------------------------------------------------------------------|-------------------------------------------------------------------------------------|----------------------------------------------------------------------------------------------------|----------------------------------------------------------------------------------|
| SBP / DBP                                                                                            |                                           | Blood Pressu                                                     | ire Source                                                                          |                                                                                                    |                                                                                  |
| If BP is greater than 14<br>repeat after 5 min or lo<br>Documet on Vital Signs<br>Measurements form. | o/90<br>nger.<br>and                      | C It arm w/BP<br>C It leg w/BP<br>C It leg w/BP<br>C It leg w/BP | machine Oltrarm, m<br>machine Oltrag, ma<br>Prachine Ortarm, m<br>machine Ortag, ma | anually C It arm, palpated<br>nually C It leg, palpated<br>anually C rt arm, palpated<br>anually C rt leg, palpated | <ul> <li>Left forearm, radial cuff</li> <li>Right forearm, radial cuf</li> </ul> |
| Pulse Rate Heart Rate<br>Monitored                                                                   | Resp. Rate                                | 02 Sat                                                           | Temperature<br>Oral                                                                 | Temperature<br>Temporal                                                                                             | Temperature<br>Tympanic<br>DegC                                                  |
| Heart Rhythm                                                                                         | Pain Scale U                              | Jsed<br>~                                                        | Pain Level                                                                          | Pain Comments                                                                                                    |                                                                                  |
| O Hegular                                                                                            | Right click i<br>above to se<br>Reference | in field 7                                                       |                                                                                     |                                                                                                    |                                                                                  |

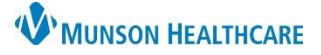

### Cerner PowerChart Ambulatory EDUCATION

#### Healthcare Decision Maker

Healthcare Decision Maker is **required** to complete and/or update. Healthcare Decision Maker is used to capture information regarding healthcare decision making, Guardian, and Advance Directive/DPOAH for the patient. Follow practice guidelines for documentation requirements.

| Intake Summary                         |                                                                                                    |  |  |  |  |  |  |  |  |
|----------------------------------------|----------------------------------------------------------------------------------------------------|--|--|--|--|--|--|--|--|
| Healthcare Decision Maker - Medicare   | Healthcare Decision Maker                                                                                       |  |  |  |  |  |  |  |  |
| Detailed Vitals and Measurements       | The purpose of this form is to capture information regarding healthcare decision making                         |  |  |  |  |  |  |  |  |
| PHQ-2 and PHQ-9                        | Is noticed surroutly oble to ensure these substitutes                                                           |  |  |  |  |  |  |  |  |
| Allergies and Medications              | Definitions of Legal Terminology                                                                                |  |  |  |  |  |  |  |  |
| * Social History                       |                                                                                                    |  |  |  |  |  |  |  |  |
| Opioid Risk Tool - Opioid Use Disorder |                                                                                                    |  |  |  |  |  |  |  |  |
| Family History                         | Guardian                                                                                                    |  |  |  |  |  |  |  |  |
| Procedure and Surgical History         | If this actions has a CHARDIAN and a sony is in the actionsts' short, it will be listed below.                  |  |  |  |  |  |  |  |  |
| Problems and Diagnosis                 |                                                                                                    |  |  |  |  |  |  |  |  |
| Infectious Disease Risk Screening      | lease select 'No' in field below as this patient does not have a Letter of Guardianship in their medical record |  |  |  |  |  |  |  |  |
| Health Risk Assessment                 |                                                                                                    |  |  |  |  |  |  |  |  |
| Functional Assessment                  | This patient has a Guardian                                                                                     |  |  |  |  |  |  |  |  |
| Hearing and Vision Screening           | O Yes O No                                                                                                    |  |  |  |  |  |  |  |  |
| Home Safety Screen                     |                                                                                                    |  |  |  |  |  |  |  |  |
| Geriatric Depression Scale-15          | It is not necessary to continue documenting this form if the patient has a Court Appointed Guardian             |  |  |  |  |  |  |  |  |
| Mini-Cog                               | Advance Directive / DPOAH                                                                                       |  |  |  |  |  |  |  |  |
| Conley Fall Risk Scale                 |                                                                                                    |  |  |  |  |  |  |  |  |
| Instrumental ADL Adult                 | If this patient has an AD/DPOAH and a copy is in the patients' chart, it will be listed below                   |  |  |  |  |  |  |  |  |
| Review of Systems                      | This patient does not have an Advance Directive/DPOAH medical record                                            |  |  |  |  |  |  |  |  |
| <ul> <li>Education Needs</li> </ul>    |                                                                                                    |  |  |  |  |  |  |  |  |
| Behavioral Pain Score                  | Does the nationt have an                                                                                        |  |  |  |  |  |  |  |  |
| FLACC Pain Score                       | Advance Directive or DPOAH                                                                                      |  |  |  |  |  |  |  |  |
| NIPS Pain Score                        | O Yes O Unknown If yes and a copy is not on file, please ask the patient to                                     |  |  |  |  |  |  |  |  |
| NPASS Pain Score                       | O No bring in a copy of the document so it can be added to their medical record                                 |  |  |  |  |  |  |  |  |

#### **Depression Screening**

PHQ-2 and PHQ-9 depression screening is **mandatory** to document. Document **both** PHQ-2 and PHQ-9 questionnaire, regardless of the PHQ-2 score, for the Medicare Annual Wellness Visit.

| Intake Summary                      | PHO-2 and PHO-9 De                                                                        | pression Sc         | reening Ouestionnaire     |  |  |  |  |  |  |  |
|-------------------------------------|-------------------------------------------------------------------------------------------|---------------------|---------------------------|--|--|--|--|--|--|--|
| Detailed Vitals and Measurements    |                                                                                           |                     |                           |  |  |  |  |  |  |  |
| PHQ-2 and PHQ-9                     | Over the last 2 weeks, how often have you been bothered by any of the following problems? |                     |                           |  |  |  |  |  |  |  |
| Allergies and Medications           | d title to to the plan and in                                                             | O Not at all        | O More than half the days |  |  |  |  |  |  |  |
| Social History                      | 1. Little Interest or Pleasure in<br>Doing Things                                         | O Several days      | O Nearly every day        |  |  |  |  |  |  |  |
| Family History                      |                                                                                           |                     |                           |  |  |  |  |  |  |  |
| Obstetrical History                 | 2 Fooling Down, Donwood or                                                                | O Not at all        | O More than half the days |  |  |  |  |  |  |  |
| Procedure and Surgical History      | Hopeless                                                                                  | O Several days      | O Nearly every day        |  |  |  |  |  |  |  |
| Problems and Diagnosis              |                                                                                           |                     |                           |  |  |  |  |  |  |  |
| Infectious Disease Risk Screening   | BUD 2 Com                                                                                 |                     |                           |  |  |  |  |  |  |  |
| Psychosocial and Spiritual          | PHQ-2 Score                                                                               | Score = 0 No furth  | her action required       |  |  |  |  |  |  |  |
| Conley Fall Risk Scale              |                                                                                           | Score = 1-6 Complet | te the PHQ9 below         |  |  |  |  |  |  |  |
| Instrumental ADL Adult              | 2. Tasukis Falling on Charling Asian                                                      | O Not at all        | O More than half the days |  |  |  |  |  |  |  |
| <ul> <li>Education Needs</li> </ul> | 3. Trouble railing or Staying Asleep                                                      | U Several days      | Nearly every day          |  |  |  |  |  |  |  |
| Healthcare Decision Maker - Amb     |                                                                                           |                     |                           |  |  |  |  |  |  |  |
| Interpreter Services                | A Factor Three and the factor                                                             | O Not at all        | O More than half the days |  |  |  |  |  |  |  |

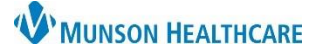

### Cerner PowerChart Ambulatory EDUCATION

### Allergies and Medications

Review of allergies and medications is **required** at every patient visit. The review can be done from the Ambulatory Nursing Workflow or Medicare Annual Wellness Visit PowerForm.

#### Allergies:

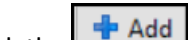

- a. Click the button to add an allergy to the list.
- b. Select a current allergy on the list, then click the button to Modify an existing allergy.
- c. When the allergy review is complete, click the Mark All as Reviewed button.
- Allergies С Iter by Status All Mark All as Reviewed 🕂 Add Modify No Known Allergies а hce Terminology Category Read Latex Environm. Hive Allergy No Known M... Cerner Drug
- Complete steps for Allergy Reconciliation can be found on Clinical EHR Education <u>website</u>.

**Note**: If the allergy review is done on the Intake form, the Complete Reconciliation button in the Allergies component on the Ambulatory Nursing Workflow will still need to be clicked for meaningful use credit.

#### Medications:

- a. Click Document Medication by Hx to begin the medication review. Medication compliance is required when reviewing medications. This should include all prescribed and over the counter medications/supplements.
- b. Clicking Add will add a medication order.

| Medications                          |                                                                  |                                       |                     |      |
|--------------------------------------|------------------------------------------------------------------|---------------------------------------|---------------------|------|
| ba                                   |                                                                  |                                       | 🛃 Print 🗷 2 minutes | ago  |
| 🕂 Add 🎝 Document Medication          | by Hx 📴 External Rx History 👻 🍹                                  | Reconciliation Status<br>Heds History | Admission  Outpati  | ient |
| View                                 | Display: All Active Medications, All Inactive Medications 24 Hrs | Back 🧹                                | Customize V         | /iew |
| Orders for Signature Medication List | \$ Order Name/Details A                                          | Order Com                             | Ordering Physician  | Stat |
| Non Categorized                      | △ Medications                                                    |                                       | Clark MD, Kally I   | Dre  |
| Patient Care     Vital Signs         | 1 Tab, Oral, Daily, 30 Tab, 0 Refill(s)                          |                                       | Clark IVID, Kelly J | PIE  |

- c. Send a message to the rendering or primary care provider regarding any medications that the patient reports taking incorrectly or not compliant.
- d. When the medication history is completed, the Meds History Reconciliation Status will display a green check mark.
  - Reconciliation Status
     Meds History
- Complete steps for Documenting medications by history can be found on the Clinical EHR Education website.

### Social History

Social History is **required** to be reviewed at every patient visit. Documentation should include, at a minimum, **Tobacco status**, **Alcohol**, **and Substance Use**.

- Psychosocial/Spiritual is required for documentation only one time and will be carried across encounters for review.
- Abuse/Neglect screening is required once every year for all patients and must be completed at the patient's Wellness Visit if required.

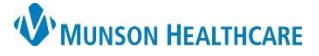

Cerner PowerChart Ambulatory EDUCATION

- Follow practice guidelines for additional Social History documentation.
- See Instructions for making changes to Social History for steps on modifying and adding documentation.

| P Medicare Annual Wellness Visit - AMBCERNED, ERNEST |                                                                                              |                                                                    |                  |              |  |  |  |  |  |
|------------------------------------------------------|----------------------------------------------------------------------------------------------|--------------------------------------------------------------------|------------------|--------------|--|--|--|--|--|
| 🗸 🖬 🛇   🖏 🗖 🛧 🗣   🎟 [                                |                                                                                              |                                                                    |                  |              |  |  |  |  |  |
| *Performed on: 03/10/2023                            | ✓ 1312                                                                                       |                                                                    |                  |              |  |  |  |  |  |
| Intake Summary                                       | Social History                                                                               |                                                                    |                  |              |  |  |  |  |  |
| * Healthcare Decision Maker - Medicare               |                                                                                              |                                                                    |                  |              |  |  |  |  |  |
| Detailed Vitals and Measurements                     | Instructions for making                                                                      | changes to Social History documentation                            |                  |              |  |  |  |  |  |
| PHQ-2 and PHQ-9                                      | If no documentation prese                                                                    | ent, right click and Add                                           |                  |              |  |  |  |  |  |
| Allergies and Medications                            | If documentation present,                                                                    | , and no error message, right click and modify                     |                  |              |  |  |  |  |  |
| Social History                                       | If documentation present,                                                                    | , and error message present, right click Add, then right click and | remove old docum | nentation    |  |  |  |  |  |
| Opioid Risk Tool - Opioid Use Disorder               |                                                                                              |                                                                    |                  |              |  |  |  |  |  |
| Family History                                       | Mark all as Reviewed butto                                                                   | on is no longer active                                             |                  |              |  |  |  |  |  |
| Procedure and Surgical History                       |                                                                                              | mmy                                                                |                  |              |  |  |  |  |  |
| Problems and Diagnosis                               | Mark all as Reviewed                                                                         |                                                                    |                  |              |  |  |  |  |  |
| Infectious Disease Risk Screening                    | Social                                                                                       |                                                                    |                  |              |  |  |  |  |  |
| Health Risk Assessment                               | 🕂 Add 🛒 Modify                                                                               | Display: Active ~                                                  |                  |              |  |  |  |  |  |
| Functional Assessment                                | Category                                                                                     | Catagori                                                           |                  |              |  |  |  |  |  |
| Hearing and Vision Screening                         | Tobacco                                                                                      | Smoking Status: Never (less than 100 in lifetime).                 | 10/10/2022 11:59 | Ambrnipn, 20 |  |  |  |  |  |
| Home Safety Screen                                   | Electronic Cigarette/Va                                                                      |                                                                    |                  |              |  |  |  |  |  |
| Geriatric Depression Scale-15                        | Alcohol                                                                                      | None                                                               | 10/10/2022 11:59 | Ambrnlpn, 20 |  |  |  |  |  |
| Mini-Cog                                             | Substance Use                                                                                |                                                                    |                  |              |  |  |  |  |  |
| Conley Fall Risk Scale                               | Exercise                                                                                     |                                                                    |                  |              |  |  |  |  |  |
| Instrumental ADL Adult                               | Sexual                                                                                       |                                                                    |                  |              |  |  |  |  |  |
| Review of Systems                                    | Home/Environment                                                                             |                                                                    |                  |              |  |  |  |  |  |
| * Education Needs                                    | Employment/School                                                                            |                                                                    | 10/10/2022 11 50 |              |  |  |  |  |  |
|                                                      | Psychosocial/Spiritual                                                                       | No Spiritual/cultural preferences:                                 | 10/10/2022 11:59 | Ambrnipn, 20 |  |  |  |  |  |
| Benavioral Pain Score                                | ** Abuse/Neglect                                                                             | Question not asked                                                 | 10/10/2022 11:59 | Ambrniph, 20 |  |  |  |  |  |
|                                                      |                                                                                              |                                                                    |                  |              |  |  |  |  |  |
|                                                      | Reference Policy for In                                                                      |                                                                    |                  |              |  |  |  |  |  |
|                                                      | If Current or Quit with<br>Smoking Cessation Co                                              |                                                                    |                  |              |  |  |  |  |  |
|                                                      | Patient asked, during any previous encounter in the past 24 months, about the use of Tobacco |                                                                    |                  |              |  |  |  |  |  |

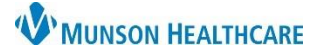

Cerner PowerChart Ambulatory EDUCATION

### **Opioid Risk Tool – Opioid Use Disorder**

The Opioid Risk Tool is **mandatory** to be administered to all patients.

| Intake Summary<br>* Healthcare Decision Maker - Medicare |                                                                        | Opioid Risk Tool - Opioid Use Disorder                                                                            |  |  |  |  |  |  |  |  |
|----------------------------------------------------------|------------------------------------------------------------------------|----------------------------------------------------------------------------------------------------|--|--|--|--|--|--|--|--|
| Detailed Vitals and Measurements                         | This tool should be ac                                                 | dministered to patients upon an initial visit prior to beginning or continuing opioid therapy for pain management |  |  |  |  |  |  |  |  |
| PHQ-2 and PHQ-9                                          |                                                                        | miniscered to patients apon an initial voic provice beginning or contenting opiola energy for pair management     |  |  |  |  |  |  |  |  |
| Allergies and Medications                                | Family history of si                                                   | ubstance abuse                                                                                                    |  |  |  |  |  |  |  |  |
| * Social History                                         | Alcohol                                                                |                                                                                                    |  |  |  |  |  |  |  |  |
| Opioid Risk Tool - Opioid Use Disorder                   |                                                                        |                                                                                                    |  |  |  |  |  |  |  |  |
| Family History                                           | lllegal drugs                                                          | O Yes O No                                                                                                    |  |  |  |  |  |  |  |  |
| Procedure and Surgical History                           | Precription Drugs                                                      |                                                                                                    |  |  |  |  |  |  |  |  |
| Problems and Diagnosis                                   | r roonpaon brago                                                       |                                                                                                    |  |  |  |  |  |  |  |  |
| Infectious Disease Risk Screening                        | Personal history of                                                    | substance abuse                                                                                                   |  |  |  |  |  |  |  |  |
| Health Risk Assessment                                   | Alcohol                                                                |                                                                                                    |  |  |  |  |  |  |  |  |
| Functional Assessment                                    | Alconor                                                                |                                                                                                    |  |  |  |  |  |  |  |  |
| Hearing and Vision Screening                             | Illegal drugs                                                          |                                                                                                    |  |  |  |  |  |  |  |  |
| Home Safety Screen                                       |                                                                        |                                                                                                    |  |  |  |  |  |  |  |  |
| Geriatric Depression Scale-15                            | Precription Drugs                                                      | O Yes O No                                                                                                    |  |  |  |  |  |  |  |  |
| Mini-Cog                                                 |                                                                        |                                                                                                    |  |  |  |  |  |  |  |  |
| Conley Fall Risk Scale                                   | Age between                                                            | 🖲 No                                                                                                    |  |  |  |  |  |  |  |  |
| Instrumental ADL Adult                                   | 16-45 years                                                            |                                                                                                    |  |  |  |  |  |  |  |  |
| Review of Systems                                        | Psychological dise                                                     | ease                                                                                                    |  |  |  |  |  |  |  |  |
| * Education Needs                                        | ADD, OCD,                                                              | O Yes O No                                                                                                    |  |  |  |  |  |  |  |  |
| Behavioral Pain Score                                    | bipolar,                                                               |                                                                                                    |  |  |  |  |  |  |  |  |
| FLACC Pain Score                                         | schizophrenia                                                          |                                                                                                    |  |  |  |  |  |  |  |  |
| NIPS Pain Score                                          | Depression                                                             | O Yes O No                                                                                                    |  |  |  |  |  |  |  |  |
| NPASS Pain Score                                         |                                                                        |                                                                                                    |  |  |  |  |  |  |  |  |
|                                                          | Score and interpre                                                     | tation                                                                                                    |  |  |  |  |  |  |  |  |
|                                                          | A score of 2 or lower                                                  | indicates low risk for future opioid use disorder.                                                                |  |  |  |  |  |  |  |  |
|                                                          | A score of 3 or greater indicates a high risk for opioid use disorder. |                                                                                                    |  |  |  |  |  |  |  |  |
|                                                          | Score                                                                  |                                                                                                    |  |  |  |  |  |  |  |  |
|                                                          | Interpretation                                                         | C Low risk for future opioid use disorder<br>O High risk for opioid use disorder                                  |  |  |  |  |  |  |  |  |

### **Family History**

Family History is **mandatory** to be reviewed and/or updated at every patient visit. Family history review includes first degree relatives: parents, siblings, and offspring. Pertinent positive **and** negative information should be documented.

- a. Click Add button to add and/or modify any health history for a family member. Refer to step 2 for more information.
- b. The Display drop-down allows for different viewing options.
- c. Once the Family History review is complete, click Mark all as Reviewed.

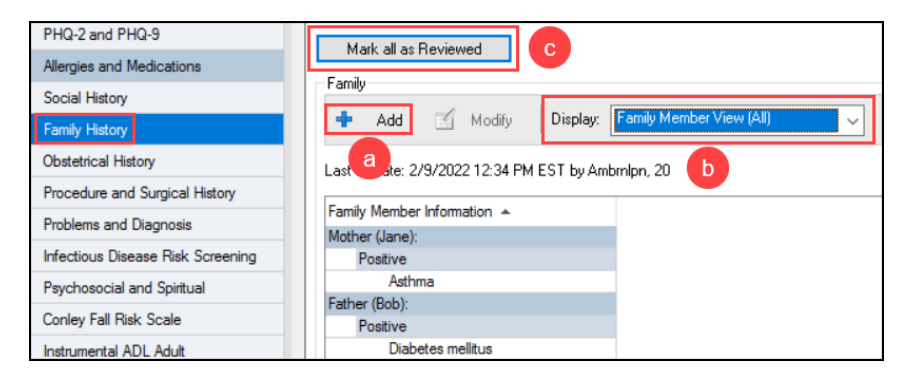

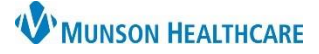

Cerner PowerChart Ambulatory EDUCATION

- 2. If the Add button is clicked, the Add Family History screen will appear.
  - a. Family members will be listed at the top from left to right. Names and demographics can be entered by left clicking on the relationship. Family members that do not exist should be removed by right clicking on the relationship.
  - b. Family relationships can be added by clicking the drop-down Add Family Member.
  - c. Click the QuickList magnifying glass to search for and create a list of histories not found in the General Family History list.
  - d. Selecting negative here will document a negative history for the selected condition for all family relationships listed.
  - e. Click in the white or blue column under each family member to document a negative or positive history.
  - f. Click on Add Group to add additional groups of histories for review.
  - g. Once complete, click OK.

| amily History                            |               |           |        |         |        |        |                                       |
|------------------------------------------|---------------|-----------|--------|---------|--------|--------|---------------------------------------|
| Add Familu History                       |               |           |        |         |        |        |                                       |
| ask Hardeter 2/9/2022 12/24 PM EET hu As |               | anus Mada |        |         |        |        | - Add Esmily Mamb                     |
| ast opdate: 273/2022 12:34 PM EST by Ar  | nompn, 20 🔲 r | ocus mode |        |         |        |        | <ul> <li>Add Family Member</li> </ul> |
|                                          | Relationship  | Father    | Mother | Brother | Sister | Son    | Daughter                              |
| <b>a</b>                                 | Name          | Bob       | Jane   |         |        |        |                                       |
|                                          | Health Status | ~         | ~      | $\sim$  | ~      | $\sim$ | $\sim$                                |
| 🖯 QuickList                              | - 🔍 🖸         |           |        |         |        |        |                                       |
| 🛛 General Family History                 |               |           |        |         |        |        |                                       |
| Alcohol abuse                            | -             |           |        |         |        |        |                                       |
| Alzheimer's disease                      | -             |           |        |         |        |        |                                       |
| Breast cancer                            | -             |           |        |         |        |        |                                       |
| Cancer                                   | -             |           |        |         |        |        |                                       |
| Dementia                                 | -             |           |        |         |        |        |                                       |
| Developmental delay                      | -             |           |        |         |        |        |                                       |
| Diabetes mellitus                        | -             | +         |        |         |        |        |                                       |
| Heart attack                             | -             |           |        |         |        |        |                                       |
| Hypertension                             | -             |           |        |         |        |        |                                       |
| Mental disability                        | -             |           |        |         |        |        |                                       |
| Osteoporosis                             | -             |           |        |         |        |        |                                       |
| Prostate cancer                          | -             |           |        |         |        |        |                                       |
| Stroke                                   | -             |           |        |         |        |        |                                       |
| Substance abuse                          | -             |           |        |         |        |        |                                       |
| Suicide                                  | -             |           |        |         |        |        |                                       |
| Tuberculosis                             |               |           |        |         |        |        |                                       |
|                                          | d             |           |        | е       | е      |        | g                                     |
| Add Group                                |               |           |        |         |        |        | DK Cancel                             |

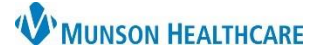

Cerner PowerChart Ambulatory EDUCATION

### **Procedure and Surgical History**

Procedure and Surgical History is mandatory to be documented and/or updated at every Medicare Annual Wellness Visit.

- a. Click the **\*** Add button to add a procedure/surgery to the history list.
- b. Click the Mark all as Reviewed button when the review is complete.

|                                     | Intake Summary                   | Procedure / Surgical History   |  |  |  |  |  |  |  |
|-------------------------------------|----------------------------------|--------------------------------|--|--|--|--|--|--|--|
|                                     | Detailed Vitals and Measurements |                                |  |  |  |  |  |  |  |
|                                     | PHQ-2 and PHQ-9                  |                                |  |  |  |  |  |  |  |
| Note: Complete steps for adding     | Allergies and Medications        | Mark all as Heviewed           |  |  |  |  |  |  |  |
| and documenting                     | Social History                   | Procedures                     |  |  |  |  |  |  |  |
| Procedure/Surgical History can be   | Family History                   | 🕂 Add a Modify Display: Active |  |  |  |  |  |  |  |
| found on the Clinical EHR Education | Obstetrical History              | Procedure Date Provider        |  |  |  |  |  |  |  |
| website.                            | Procedure and Surgical History   | Implantation of heart pac      |  |  |  |  |  |  |  |
|                                     | Problems and Diagnosis           | Vasectomy                      |  |  |  |  |  |  |  |

#### **Problems and Diagnosis**

Problems and Diagnosis allows viewing of problems and diagnoses in the same window. This should be reviewed and/or updated on the Ambulatory Nursing Workflow page. It is required to document patient stated medical problems at every visit.

| Intake Summary                                           | Pro           | blem                                                                               | is and                        | Visi    | it Diag      | gnosis               | 5          |               |    |                              |              |              |          |
|----------------------------------------------------------|---------------|------------------------------------------------------------------------------------|-------------------------------|---------|--------------|----------------------|------------|---------------|----|------------------------------|--------------|--------------|----------|
| <ul> <li>Healthcare Decision Maker - Medicare</li> </ul> | د <sub></sub> |                                                                                    |                               |         |              |                      |            |               |    |                              |              |              |          |
| Detailed Vitals and Measurements                         | 4             | /lark all as                                                                       | Reviewed                      |         |              |                      |            |               |    |                              |              |              |          |
| PHQ-2 and PHQ-9                                          | Dia           | Diagnosis (Problem) being Addressed this Visit<br>Add Modify Sconvert Display: All |                               |         |              |                      |            |               |    |                              |              |              |          |
| Allergies and Medications                                | +             |                                                                                    |                               |         |              |                      |            |               |    |                              |              |              |          |
| * Social History                                         |               |                                                                                    |                               |         |              |                      | _          |               |    |                              | _            |              |          |
| Opioid Risk Tool - Opioid Use Disorde                    |               | Priority                                                                           | Condition                     | Name    |              | Clinical Dx          | *          |               | J, | Confirmation                 | Date         | Vocabulary   |          |
| Family History                                           |               | 1                                                                                  | <ul> <li>Chest pai</li> </ul> | n       |              | Chest pair           | n, uns     | pecified      |    | Confirmed                    | 10/12/2022   | ICD-10-CN    | 1        |
| Procedure and Surgical History                           |               |                                                                                    | ✓ ATID                        |         |              | Unspecifi            | ed atri    | al fibrillati |    | Confirmed                    | 10/17/2022   | ICD-10-CN    | <i>n</i> |
| Problems and Diagnosis                                   |               |                                                                                    |                               |         |              |                      |            |               |    |                              |              |              |          |
| Infectious Disease Risk Screening                        | Pro           | blems                                                                              |                               |         |              |                      |            |               |    |                              |              |              |          |
| Health Risk Assessment                                   |               | Add                                                                                | Modi                          | łu 🛨    | Convert      | No. No.              | )<br>Chror | nic Problems  |    | Display: All                 |              |              |          |
| Functional Assessment                                    |               |                                                                                    |                               | , · · · |              | 20                   |            |               | 1  |                              |              |              |          |
| Hearing and Vision Screening                             |               | Condition                                                                          | 1 Name                        |         | Name of Pr   | oblem 🔺              |            | Vocabulary    |    | Last Updated By              | Confirmation | Last Updated | 0        |
| Home Safety Screen                                       | D×            | Afib                                                                               |                               |         | Atrial fibri | llation              |            | SNOMED C      | Т  | Ambrnipn, 19                 | Confirmed    | 10/17/2022   |          |
| Geriatric Depression Scale-15                            |               | Cholelit                                                                           | hiasis                        |         | Biliary cal  | culus<br>ivo dicordo |            | SNOMED C      | T  | Ambrnipn, 19                 | Confirmed    | 10/17/2022   | •        |
| Mini Con                                                 | Dx            | Osteoar                                                                            | throsis                       |         | Osteoarth    | ritis                | · · · ·    | SNOMED C      | т  | Ambrnipn, 19<br>Ambrnipn, 19 | Confirmed    | 10/17/2022   |          |
|                                                          | Dx            | Diabete                                                                            | s mellitus, ty                | pe 2    | Type 2 dia   | betes melli          | tus        | SNOMED C      | т  | Ambrnipn, 19                 | Confirmed    | 10/17/2022   |          |
| Conley Fall Risk Scale                                   |               |                                                                                    |                               |         |              |                      |            |               |    |                              |              |              |          |
| Instrumental ADL Adult                                   |               |                                                                                    |                               |         |              |                      |            |               |    |                              |              |              |          |
| Review of Systems                                        |               |                                                                                    |                               |         |              |                      |            |               |    |                              |              |              |          |
| <ul> <li>Education Needs</li> </ul>                      |               |                                                                                    |                               |         |              |                      |            |               |    |                              |              |              |          |

Note: Complete steps for adding and documenting Problems and Diagnosis History can be found on the Clinical EHR Education website.

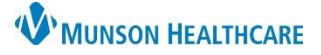

### Cerner PowerChart Ambulatory EDUCATION

#### Infectious Disease Risk Screening

Infectious Disease Risk Screening page is **optional** for documentation of Infection History, Infectious Disease Risk Factors/Symptoms, Tuberculosis Risk Factors/Symptoms, and several other family member and travel history information. Follow practice guidelines for documentation requirements.

| Intake Summary                                      | Infectious Disease Risk                 | < Scree | ning |         |                            |                         |
|-----------------------------------------------------|-----------------------------------------|---------|------|---------|----------------------------|-------------------------|
| Detailed Vitals and Measurements<br>PHQ-2 and PHQ-9 | Infection History                       |         |      |         | Hepatitis B Description    | Hepatitis C Description |
| Allergies and Medications                           | ,                                       |         |      |         |                            |                         |
| Allergies and Medications                           |                                         | Yes     | No   | Comment | O active                   | O active                |
| Social History                                      | Chickenpox                              |         |      |         | O Non-Treated              | O Non-Treated           |
| Family History                                      | Chlamydia                               |         |      |         | O Recent exposure          | O Recent exposure       |
|                                                     | History Genital Herpes, Patient/Partner |         |      |         | O Treated                  | O Treated               |
| Obstetrical History                                 | Genital Herpes Outbreak Last 14 Days    |         |      |         |                            |                         |
| Procedure and Surgical History                      | Gonorrhea                               |         |      |         |                            |                         |
| Problems and Diagonasia                             | HIV Exposure                            |         |      |         | Date of Hepatitis B Vaccin | ation                   |
| Problems and Diagnosis                              | HPV                                     |         |      |         |                            |                         |
| Infectious Disease Risk Screening                   | History of Rash/Virus in Last Month     |         |      |         |                            |                         |
| Psychosocial and Spiritual                          | History of Recent Positive TB Results   |         |      |         |                            |                         |
|                                                     | Syphilis                                |         |      |         |                            |                         |
| Conley Fall Risk Scale                              | -                                       |         |      |         | Recent Travel History      |                         |
| Instrumental ADL Adult                              | Infectious Disease Risk Factors/Sym     | ptoms   |      |         | O No. O Yes                |                         |
| ✓ Education Needs                                   |                                         | Yes     | :    | No      |                            |                         |
| Healthcare Decision Maker - Amb                     | Chills                                  |         |      |         | Recent Travel Detail       |                         |
|                                                     | Fever                                   |         |      |         | Recent Haver betan         |                         |
| Interpreter Services                                | Unusual Fatigue                         |         |      |         |                            |                         |
| Review of Systems                                   | Headache                                |         |      |         |                            |                         |
| Pehrusiami Prin Soare                               | Runny or Stuffy Nose                    |         |      |         |                            |                         |
| Denavioral Fain Score                               | Sore Throat                             |         |      |         |                            |                         |

#### Health Risk Assessment

The Health Risk Assessment Questionnaire is mandatory. Complete all 25 questions for documentation.

| Intake Summary                         | Health Risk Assessment Questionnaire                                                  |       |          |
|----------------------------------------|---------------------------------------------------------------------------------------|-------|----------|
| * Healthcare Decision Maker - Medicare |                                                                                       |       |          |
| Detailed Vitals and Measurements       | 1. Are there hazards in your house that might hurt you?                               | O No  | O Yes    |
| PHQ-2 and PHQ-9                        | 2. Have you fallen in the past year?                                                  | O No  | O Yes    |
| Allergies and Medications              | 3. Are you worried you might fall?                                                    | O No  | O Yes    |
| <ul> <li>Social History</li> </ul>     |                                                                                       |       | <u> </u> |
| Opioid Risk Tool - Opioid Use Disorder | 4. Do you use a cane or walker?                                                       |       |          |
| Family History                         | 5. Do you need someone to help you get up in the morning?                             | O No  | O Yes    |
| Procedure and Surgical History         | 6. In the past four weeks, have you fallen or felt dizzy when standing up?            | O No  | O Yes    |
| Problems and Diagnosis                 | 7. Because of any health problems, do you need the help of another person with your   | O No  | O Yes    |
| Infectious Disease Risk Screening      | personal care needs such as eating, bathing, dressing, or getting around the house?   |       |          |
| Health Risk Assessment                 | 8. Do you have trouble consistently taking or remembering to take all of your         | O No  | O Yes    |
| Functional Assessment                  | medications as prescribed?                                                            | _     |          |
| Hearing and Vision Screening           | 9a. During the past four weeks, have you had pain present?                            | O No  | O Yes    |
| Home Safety Screen                     | 9b. Primary Pain Location:                                                            |       |          |
| Geriatric Depression Scale-15          |                                                                                       |       |          |
| Mini-Cog                               | 9c. Numeric Rating Scale                                                              |       |          |
| Conley Fall Risk Scale                 | Numeric Rating Pain                                                                   |       |          |
| Instrumental ADL Adult                 | 5000                                                                                  |       |          |
| Review of Systems                      | 10. Consume of the places with a firm thing distances without help? (For superstances |       | 0.11     |
| <ul> <li>Education Needs</li> </ul>    | you travel alone on buses or taxis, or drive your own car?)                           | U Yes | U NO     |
| Behavioral Pain Score                  | 11. Can you go shopping for groceries or clothes without someone's help?              | O Yes | O No     |
| FLACC Pain Score                       |                                                                                       |       | <u> </u> |
| NIPS Pain Score                        | 12. Can you prepare your own means?                                                   |       | U NO     |
| NPASS Pain Score                       | 13. Can you do your housework without help?                                           | O Yes | O No     |

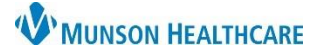

Cerner PowerChart Ambulatory EDUCATION

#### Functional Assessment

Functional Assessment – ADL Evaluation Index is used to assess the level of assistance needed for each ADL function and get an accurate ADL Index Score. It is **mandatory** to complete **all** six ADL categories.

• A score of 11 or less indicates a problem of Activity Intolerance.

| Intake Summary                                           | Functional Asse                                | ssment - ADL E                                                       | aluation Index                                                       |
|----------------------------------------------------------|------------------------------------------------|----------------------------------------------------------------------|----------------------------------------------------------------------|
| <ul> <li>Healthcare Decision Maker - Medicare</li> </ul> | Indicate a level of accistance                 | for each ADL function to obta                                        | in an accurate ADL Index Score                                       |
| Detailed Vitals and Measurements                         | Indicate a level of assistance                 |                                                                      | In an accurate ADE Index Score                                       |
| PHQ-2 and PHQ-9                                          | Bathing                                        | Dressing                                                             | Toileting                                                            |
| Allergies and Medications                                | O Independent (2)<br>O Requires assistance (1) | <ul> <li>Independent (2)</li> <li>Requires assistance (1)</li> </ul> | <ul> <li>Independent [2]</li> <li>Requires assistance (1)</li> </ul> |
| <ul> <li>Social History</li> </ul>                       | O Dependent (0)                                | O Dependent (0)                                                      | O Dependent (0)                                                      |
| Opioid Risk Tool - Opioid Use Disorder                   |                                                |                                                                      |                                                                      |
| Family History                                           | Transferring Bed or Chair                      | Continence                                                           | Feeding                                                              |
| Procedure and Surgical History                           | O Independent (2)                              | O Independent (2)                                                    | O Independent (2)                                                    |
| Problems and Diagnosis                                   | O Requires assistance [1]                      | <ul> <li>Hequires assistance [1]</li> <li>Dependent (0)</li> </ul>   | Independent with assistive device (2)     Requires assistance (1)    |
| Infectious Disease Risk Screening                        | · · · · · · · · · · · · · · · · · · ·          | · · · · · · · · · · · · · · · · · · ·                                | O Dependent (0)                                                      |
| Health Risk Assessment                                   |                                                |                                                                      |                                                                      |
| Functional Assessment                                    | ADL Index Score (ref)                          |                                                                      |                                                                      |
| Hearing and Vision Screening                             |                                                |                                                                      |                                                                      |
| Home Safety Screen                                       |                                                |                                                                      |                                                                      |
| Geriatric Depression Scale-15                            | Higher total score reflects                    |                                                                      |                                                                      |
| Mini-Cog                                                 | higher level of<br>independence:               |                                                                      |                                                                      |
| Conley Fall Risk Scale                                   | 12 – Total independence                        |                                                                      |                                                                      |
| Instrumental ADL Adult                                   | 6 = Moderate dependence                        |                                                                      |                                                                      |
| Review of Systems                                        | 0 = Maximum dependence                         |                                                                      |                                                                      |
| Education Needs                                          | A score of 11 or less                          |                                                                      |                                                                      |
| Behavioral Pain Score                                    | Activity Intolerance                           |                                                                      |                                                                      |

#### Hearing and Vision Screening

Hearing and Vision Screening Comments are **mandatory**. Document Hearing and Vision concerns using the Comments fields.

Type any patient reported concerns in the appropriate Comments field(s), for example: patient uses hearing aids. If the patient has no concerns, type "No concerns" in the Comments field(s).

| Intake Summary                         | Hearing Sc            | reen                        |                   |                    |                         |
|----------------------------------------|-----------------------|-----------------------------|-------------------|--------------------|-------------------------|
| * Healthcare Decision Maker - Medicare | Tympanogram,          | Tympanogram,                | Audiogram Result, | Audiogram Result,  |                         |
| Detailed Vitals and Measurements       | Left Ear              | Right Ear                   | Right Ear         | Left Ear           | Hearing Screen Comments |
| PHQ-2 and PHQ-9                        | ~                     | ~                           | ~                 | ~                  |                         |
| Allergies and Medications              |                       |                             |                   |                    |                         |
| * Social History                       |                       |                             |                   |                    |                         |
| Opioid Risk Tool - Opioid Use Disorder | Vision Scre           | en                          |                   |                    |                         |
| Family History                         | VISION SCIE           |                             |                   |                    |                         |
| Procedure and Surgical History         | Left Eye              | Right Eye                   | Vision Test Type  | Vision Screen Comm | ients                   |
| Problems and Diagnosis                 | ~                     | ~                           | ~                 |                    |                         |
| Infectious Disease Risk Screening      |                       |                             |                   |                    |                         |
| Health Risk Assessment                 |                       |                             |                   |                    |                         |
| Functional Assessment                  | Copyright© Cerner Cor | poration. All rights reserv | ved.              |                    |                         |
| Hearing and Vision Screening           |                       |                             |                   |                    |                         |
| Home Safety Screen                     |                       |                             |                   |                    |                         |

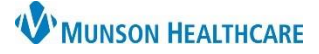

### Cerner PowerChart Ambulatory EDUCATION

### Home Safety Screening

Home Safety Screening is mandatory. Document as many of the screening questions as possible.

| Intake Summary                                           | Home Safety Screer                                 | ning                                                   |                                                                  |                                                   |  |
|----------------------------------------------------------|----------------------------------------------------|--------------------------------------------------------|------------------------------------------------------------------|---------------------------------------------------|--|
| <ul> <li>Healthcare Decision Maker - Medicare</li> </ul> | Are emergency numbers kept                         | Are all household members                              | Are working smoke alarm(s)                                       |                                                   |  |
| Detailed Vitals and Measurements                         | by the phone and regularly updated?                | aware of the dangers of<br>smoking, especially in bed? | and fire extinguisher(s)<br>available for use?                   | Do all household members<br>know how to use them? |  |
| PHQ-2 and PHQ-9                                          |                                                    | O Yes O No                                             | O Yes O No                                                       | O Yes O No                                        |  |
| Allergies and Medications                                |                                                    |                                                        |                                                                  |                                                   |  |
| * Social History                                         | Are firearms stored unloaded                       | Have throw rugs been                                   | Are non-slip mats in all                                         | Do all stairways have a railing                   |  |
| Opioid Risk Tool - Opioid Use Disorder                   | and securely locked?                               | removed or fastened down?                              | O Yee O No                                                       | or banister?                                      |  |
| Family History                                           |                                                    |                                                        |                                                                  |                                                   |  |
| Procedure and Surgical History                           | Are sidewalks and all outdoor                      |                                                        | Are all electrical cords in working                              | order,                                            |  |
| Problems and Diagnosis                                   | steps clear of tools, toys, and<br>other articles? | stairs free of clutter?                                | easily seen, and not run under<br>rugs/carpets or wrapped around | nails?                                            |  |
| Infectious Disease Risk Screening                        | O Yes O No                                         | O Yes O No                                             | O Yes O No                                                       |                                                   |  |
| Health Risk Assessment                                   |                                                    |                                                        |                                                                  |                                                   |  |
| Functional Assessment                                    | Comments                                           |                                                        |                                                                  |                                                   |  |
| Hearing and Vision Screening                             |                                                    |                                                        |                                                                  |                                                   |  |
| Home Safety Screen                                       |                                                    |                                                        |                                                                  |                                                   |  |
| Geriatric Depression Scale-15                            |                                                    |                                                        |                                                                  |                                                   |  |

#### **Geriatric Depression Scale-15**

Geriatric Depression Scale-15 page is available, but **not required** for depression screening for geriatric patients. (The PHQ-2 and PHQ-9 depression screening is used).

A total score will be automatically calculated to grade the degree of depression. Follow practice guidelines for documentation requirements and follow up.

| Intake Summary                         | Geriatric Depression Scale                          | -15                                                                                                    |
|----------------------------------------|-----------------------------------------------------|----------------------------------------------------------------------------------------------------|
| * Healthcare Decision Maker - Medicare | Genatric Depression Scale                           | 15                                                                                                    |
| Detailed Vitals and Measurements       |                                                     | and the second second second second second second second second second second second second second second second |
| PHQ-2 and PHQ-9                        | Please select the best answer for now you felt over | er the past week.                                                                                                |
| Allergies and Medications              | Are you basically satisfied with your life?         |                                                                                                    |
| <ul> <li>Social History</li> </ul>     |                                                     | O No                                                                                                    |
| Opioid Risk Tool - Opioid Use Disorder |                                                     |                                                                                                    |
| Family History                         |                                                     | 0.84                                                                                                    |
| Procedure and Surgical History         | activities and interests?                           |                                                                                                    |
| Problems and Diagnosis                 |                                                     |                                                                                                    |
| Infectious Disease Risk Screening      |                                                     |                                                                                                    |
| Health Risk Assessment                 | Do you feel that your life is empty?                |                                                                                                    |
| Functional Assessment                  |                                                     |                                                                                                    |
| Hearing and Vision Screening           |                                                     |                                                                                                    |
| Home Safety Screen                     | Do you often get bored?                             | O Yes                                                                                                    |
| Geriatric Depression Scale-15          | bo you orten get borear                             | O No                                                                                                    |
| Mini-Cog                               |                                                     |                                                                                                    |
| Conley Fall Risk Scale                 |                                                     |                                                                                                    |
| Instrumental ADL Adult                 | Are you in good spirits most of the time?           |                                                                                                    |
| Review of Systems                      |                                                     |                                                                                                    |
| * Education Needs                      |                                                     |                                                                                                    |
| Behavioral Pain Score                  | Are you afraid that something bad is                | O Yes                                                                                                    |
| FLACC Pain Score                       | going to nappen to you?                             | U No                                                                                                    |
| NIPS Pain Score                        |                                                     |                                                                                                    |

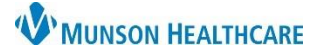

### Cerner PowerChart Ambulatory EDUCATION

#### Mini-Cog

Mini-Cog Test is a **mandatory** test used to evaluate the patient for cognitive impairment.

- Patients scoring negative for cognitive impairment will require no further action.
- However, patients scoring **positive** for cognitive impairment **must** complete the St. Louis Mental Exam (SLUMS) paper form. Follow practice guidelines for any additional documentation requirements.

| Intake Summary                                                                                                    | Mini- Cog Test                                                                                                    |                                                                                                    |                                                                                                    |                                                                              |                                                                                 |                                                                   |                                           |
|----------------------------------------------------------------------------------------------------|----------------------------------------------------------------------------------------------------|----------------------------------------------------------------------------------------------------|----------------------------------------------------------------------------------------------------|------------------------------------------------------------------------------|---------------------------------------------------------------------------------|-------------------------------------------------------------------|-------------------------------------------|
| Healthcare Decision Maker - Medicare                                                                                                    | Administration                                                                                                    | Special Instruction                                                                                                    | าร                                                                                                    |                                                                              |                                                                                 |                                                                   |                                           |
| Detailed Wals and Measurements<br>PHQ-2 and PHQ-9<br>Allergies and Medications<br>Social History<br>Opioid Risk Tool - Opioid Use Disorder<br>Family History<br>Proceedure and Surgical History<br>Problems and Tampasis | Authinistration<br>1. Get patient's attention and<br>ask him or her to remember<br>three unrelated words. Ask<br>patient to repeat the words<br>to ensure the learning was<br>correct.<br>2. Ask patient to draw the | Allow patient three     The following wave     The following wave     Version 1 Version 2     o Banana o Daughter     o Sunrise o Heaven     o Chair o Mountain     - Either a blank piece | e tries, then go<br>lists have bee<br>Version 3<br>o Village<br>o Kitchen<br>o Baby<br>e of paper or a | to next item<br>n validated i<br>o River<br>o Nation<br>o Finger             | n a clinical<br>Version 5<br>o Captain<br>o Garden<br>o Picture<br>circle (othe | study:1-<br>Version<br>o Leade<br>o Seaso<br>o Table<br>r side) m | 3<br>6<br>r<br>n<br>ay be used.           |
| Infectious Disease Risk Screening<br>Health Risk Assessment<br>Functional Assessment<br>Hearing and Vision Screening                                                                                                    | face of a clock. After<br>numbers are on the face, ask<br>patient to draw hands to read<br>10 minutes after 11:00 (or 20<br>minutes after 8:00).                                                                     | <ul> <li>A correct respons,<br/>positions AND the</li> <li>These two specific</li> <li>A clock should not</li> <li>Refusal to draw a</li> </ul>                                            | e is all numbers<br>hands pointing<br>times are mor<br>be visible to t<br>clock is scored              | placed in ap<br>to the 11 a<br>re sensitive t<br>he patient d<br>l abnormal. | pproximately<br>nd 2 (or the<br>han others<br>uring this ta                     | y the cor<br>e 4 and 8<br>ask.                                    | rect<br>3).                               |
| Home Safety Screen<br>Geriatric Depression Scale-15                                                                                                    | 3. Ask the patient to recall the three words from Step 1.                                                                                                    | Ask the patient to r                                                                                                    | ecall the three                                                                                        | words from :                                                                 | Step 1.                                                                         |                                                                   |                                           |
| Mini-Cog<br>Conley Fall Risk Scale<br>Instrumental ADL Adult<br>Review of Systems                                                                                                    | CDT Score [<br># or Recalled Words [                                                                                                    | O Normal O Abnormal                                                                                                    |                                                                                                    |                                                                              |                                                                                 |                                                                   |                                           |
| Education Needs Behavioral Pain Score FLACC Pain Score                                                                                                    | Mini-Cog Score                                                                                                    | Negative for cognitive impairment                                                                                                    | O Positive for cog                                                                                     | initive impairment                                                           |                                                                                 |                                                                   |                                           |
| NIPS Pain Score                                                                                                    |                                                                                                    | Scor                                                                                                    | ing                                                                                                    |                                                                              |                                                                                 |                                                                   |                                           |
| NPASS Pain Score                                                                                                    | 3 recalled wo<br>1-2 recalled<br>1-2 recalled v<br>0 recalled wo                                                                                                    | rds<br>words + normal CDT<br>words + abnormal CDT<br>rds                                                                                                    | Negative for<br>Negative for<br>Positive for c<br>Positive for c                                       | cognitive imp<br>cognitive imp<br>ognitive impa<br>ognitive impa             | airment<br>airment<br>irment<br>irment                                          |                                                                   | Remember to scan<br>in clock face drawing |

### **Conley Fall Risk Scale**

The Conley Fall Risk Scale is used to score patient's fall risk. A full assessment is mandatory for documentation.

| Intake Summary                    | Conley Fall Risk Sca                    | ale                                                                        |                          |
|-----------------------------------|-----------------------------------------|----------------------------------------------------------------------------|--------------------------|
| Detailed Vitals and Measurements  |                                         |                                                                            |                          |
| PHQ-2 and PHQ-9                   | History                                 |                                                                            |                          |
| Allergies and Medications         | Months, Including Since                 |                                                                            | scores 2                 |
| Social History                    | Admission                               |                                                                            |                          |
| Family History                    | Observations                            |                                                                            |                          |
| Obstetrical History               | Impaired Judgment/Lack                  | O Yes O No                                                                 | Yes response             |
| Procedure and Surgical History    | of Safety Awareness                     |                                                                            | scores 3                 |
| Problems and Diagnosis            | A 19 11                                 |                                                                            | Vac rosponso             |
| Infectious Disease Risk Screening | Agitation                               |                                                                            | scores 2                 |
| Psychosocial and Spiritual        |                                         |                                                                            |                          |
| Conley Fall Risk Scale            | Impaired Gait, Shuffle,                 | O Yes O No                                                                 | Yes response             |
| Instrumental ADL Adult            | Wide Base, Unsteady Walk                |                                                                            | scores 1                 |
| ✓ Education Needs                 |                                         |                                                                            |                          |
| Healthcare Decision Maker - Amb   | Direct Questions (Do Tou)               |                                                                            |                          |
| Interpreter Services              | Ever Experience Dizziness<br>or Vertigo | O Yes O No                                                                 | Yes response<br>scores 1 |
| Review of Systems                 |                                         |                                                                            |                          |
| Behavioral Pain Score             | Ever Wet or Soil Yourself               | O Yes O No                                                                 | Yes response             |
| FLACC Pain Score                  | on Way to Bathroom                      |                                                                            | scores 1                 |
| NIPS Pain Score                   |                                         |                                                                            |                          |
| NPASS Pain Score                  | Fall Risk Score                         |                                                                            |                          |
|                                   |                                         | Patient is at risk for falls if Conley score is greater than or equal to 2 |                          |

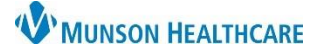

Cerner PowerChart Ambulatory EDUCATION

### Instrumental ADL Adult

Instrumental Activities of Daily Living is **mandatory** to complete. Document levels of independence for as many categories as possible.

Use the following three levels of assistance for documentation to accurately track changes:

- Complete independence
- Modified independence
- Total assistance

| Intake Summary                    | Instrumental                            | Activities of            | Daily Living           | 1    |
|-----------------------------------|-----------------------------------------|--------------------------|------------------------|------|
| Detailed Vitals and Measurements  |                                         |                          |                        |      |
| PHQ-2 and PHQ-9                   |                                         | Complete independence Mo | odified independence S | uper |
|                                   | Meal Prep                               |                          |                        |      |
| Allergies and Medications         | Writing                                 |                          |                        |      |
| Social History                    | Reyboarding<br>Phone Use                |                          |                        |      |
| Family History                    | Money Management                        |                          |                        |      |
| Obstatrical History               | Grocery Shopping                        |                          |                        |      |
| Obstetrical history               | Clothing Care                           |                          |                        |      |
| Procedure and Surgical History    | Light Cleaning                          |                          |                        |      |
| Problems and Diagnosis            | Heavy Cleaning                          |                          |                        |      |
| Trobionio ana biagnosio           | Community Transportation                |                          |                        |      |
| Infectious Disease Risk Screening | Community Mobility, Safety              |                          |                        |      |
| Psychosocial and Spiritual        | Care of Others<br>Medication Management |                          |                        |      |
| Conley Fall Risk Scale            | Other IADL                              |                          |                        |      |
| Instrumental ADL Adult            |                                         |                          |                        |      |
| ✓ Education Needs                 | Child Rearing                           |                          |                        |      |
| Healthcare Decision Maker - Amb   |                                         |                          |                        |      |
| Interpreter Services              |                                         |                          |                        |      |
| Review of Systems                 | Other IADI Information                  |                          |                        |      |
| Behavioral Pain Score             |                                         |                          |                        |      |
| FLACC Pain Score                  |                                         |                          |                        |      |
| NIPS Pain Score                   |                                         |                          |                        |      |

#### **Review of Systems**

Review of Systems page is available, but **not required** for documentation. Follow practice guidelines for documentation requirements.

| Intake Summary                          | Review of Sv                | sten    | າຣ    |    |    |
|-----------------------------------------|-----------------------------|---------|-------|----|----|
| Detailed Vitals and Measurements        |                             | 0.0011  |       |    |    |
| PHQ-2 and PHQ-9                         | General:                    |         |       |    |    |
| Allergies and Medications               |                             | ١       | íes 🛛 | No |    |
| Social History                          | Weight Change >10lbs        |         |       |    |    |
|                                         | Difficulty Sleeping         |         |       |    |    |
| Family History                          | Blood Transfusion           |         |       |    |    |
| Obstetrical History                     | Fever                       |         |       |    |    |
| Presedure and Constant Utation          | Fatigue                     |         |       |    |    |
| Procedure and Surgical History          | Night sweats                |         |       |    |    |
| Problems and Diagnosis                  | Diaphoresis                 |         |       |    |    |
| Infectious Disease Bisk Screening       | Diaphoresis                 |         |       |    |    |
| - · · · · · · · · · · · · · · · · · · · | Head and Neck:              |         |       |    |    |
| Psychosocial and Spiritual              | field and field             |         |       |    |    |
| Conley Fall Risk Scale                  |                             |         | Yes   |    | No |
| Instrumental ADI. Adult                 | Visual changes (not gla     | isses)  |       |    |    |
|                                         | Dizziness                   |         |       |    |    |
| <ul> <li>Education Needs</li> </ul>     | Double vision               |         |       |    |    |
| Healthcare Decision Maker - Amb         | Sinus problems              |         |       |    |    |
|                                         | Frequent persistent nos     | epieeas |       |    |    |
| Interpreter Services                    | Lai pain<br>Trouble bearing |         |       |    |    |
| Review of Systems                       | Binging in Ears             |         |       |    |    |
| Behavioral Pain Score                   | Hoarseness                  |         |       |    |    |
|                                         | Persistent sore throat      |         |       |    |    |
| FLACC Pain Score                        | Mouth sores                 |         |       |    |    |
| NIPS Pain Score                         | Nasal Drainage              |         |       |    |    |
| NDASS Pain Soom                         | Swollen glands (Freque      | nt)     |       |    |    |
| NEADS FAIL SCORE                        |                             |         |       |    |    |

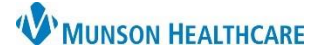

Cerner PowerChart Ambulatory EDUCATION

#### **Education Needs**

Educational Needs is **required** to be completed.

- a. Barriers to Learning is **required** to be documented at every visit.
- b. Patient/Family Learning Style Preferences for the patient and family may be documented. Multiple learning styles can be selected by clicking inside the boxes. These preferences will be saved across visits.
- c. Patient/Family Education Needs Comments is a free text box for any additional comments.

| Intake Summary                    | Education Needs/Learning Style                                                       |
|-----------------------------------|--------------------------------------------------------------------------------------|
| Detailed Vitals and Measurements  |                                                                                      |
| PHQ-2 and PHQ-9                   |                                                                                      |
| Allergies and Medications         | Barriers to Learning                                                                 |
| Social History                    | None evident Difficulty concentrating Literacy                                       |
| Family History                    | Cognitive deficits     Financial concerns     Vision impairment                      |
| Obstetrical History               | Cultural barrier E Hearing deficit C Other:                                          |
| Procedure and Surgical History    | Desire/Motivation Language barrier                                                   |
| Problems and Diagnosis            |                                                                                      |
| Infectious Disease Risk Screening | Patient/Family Learning Style Preferences                                            |
| Psychosocial and Spiritual        | None Demonstration Printed materials Verbal explanation Video/Educational TV Comment |
| Conley Fall Risk Scale            | Family                                                                               |
| Instrumental ADL Adult            |                                                                                      |
| Education Needs                   |                                                                                      |
| Healthcare Decision Maker - Amb   |                                                                                      |
| Interpreter Services              | Patient/Family Education Needs Comments                                              |
| Review of Systems                 | Segoe UI                                                                             |
| Behavioral Pain Score             |                                                                                      |
|                                   |                                                                                      |

#### Signing the Form

When documentation is complete, click the green check on the top of the PowerForm to sign and complete the Medicare Annual Wellness Visit PowerForm.

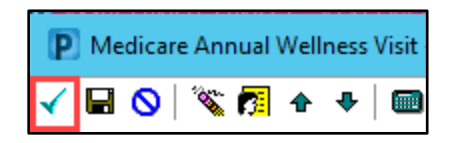